# とやま河川メール 登録手順のご案内

# 1 ご登録の前に

- (1)利用規約に同意していただいたうえで、ご登録をお願いいたします。
- (2)「@sg-p.jp」ドメイン又は「<u>t-toyama-pref@sg-p.jp</u>」アドレスからのメール受信許可設 定を行ってください。
- (3) URL 付きメールの受信を許可する設定となっていることをご確認ください。

### 2 登録手順

- (1) 登録画面を表示
  - ●スマートフォンまたパソコンから、以下の URL(またはQR コードの読み取り)によって、登録画面にアクセスします。 https://plus.sugumail.com/usr/toyama-pref/home
  - ●フィーチャーフォンの場合は、以下の URL(またはQRコードの読み取り)によって、登録画面にアクセスします。

https://m.sugumail.com/m/toyama-pref/home

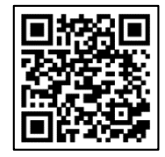

#### (2) 空メールを送信

- ① 「空メールを送信する」ボタンをクリックしメールアプリを開きます。
- ② メールアプリから空メールを送信します。

| とやま河川メール配信システム 標準 大                                                                                                    |
|----------------------------------------------------------------------------------------------------|
| とやま河川メール配信システム                                                                                                    |
| ■メールアドレスで受け取る方はこちら。(登録解除・変更の方もこちら)                                                                                                    |
| メールアドレスを登録していただくことでメールでの情報発信を受け取ることができます。<br>登録を行う方は以下のボタンより空メールを送信してください。折り返しで登録案内メールが届きますので本文を確認のうえ登録を行ってください。<br>既に登録済みの方で登録内容の変更や解除を行う場合も以下のボタンより空メールを送信してください。変更・解除用URLをご案内いたします。                     |
| 上記のボタンを押してもメールアプリが起動しない場合 t-toyama-pref@sg-p.jpにメールを送信してください。<br>メールが届かない場合 @sg-p.jp ドメイン、または toyama-pref@sg-p.jp からのメール受信を許可する設定を行ってください。<br>登録案内や変更・解除用のURLに接続できない場合 ブラウザのCookieの許可設定を行い、再度URLに接続してください。 |
| 過去のお知らせを見る                                                                                                    |

※①の手順で、メールアプリが自動で開かない場合、手動でメールアプリ(gmail など)を開き、

以下の宛先に空メールを送信してください。

| 宛先                           | 件名   | 本文   |
|------------------------------|------|------|
| <u>t-toyama-pref@sg-p.jp</u> | (空欄) | (空欄) |

(3) 受信したメールから、登録用 URL をクリック

| 登録方法のご案内                                                                                                    |  |  |
|----------------------------------------------------------------------------------------------------|--|--|
| 8 <b>富山県<toyama-pref@sg-p.jp></toyama-pref@sg-p.jp></b> ② 5 5 2 2 世 …<br>宛先:                                                                                                    |  |  |
| 次のテキストを使用して返信を開始する: 申し込みました。 登録しました。 ログインできました。                                                                                                    |  |  |
| とやま河川メール配信システムへ申し込みいただきまして、ありがとうございます。<br>登録を行う場合は、次のURLより行ってください。                                                                                                    |  |  |
| ・<br>、スマートフォン/パソコンをご利用の方はこちらから。<br><u>https://plus.sugumail.com/usr/toyama-pref/mail-user/entry/230da1a8499a1a9c59bd93df0a83cd88</u><br>・フィーチャーフォンをご利用の方はこちらから。<br><u>https://m.sugumail.com/m/toyama-pref/mail-user/entry/230da1a8499a1a9c59bd93df0a83cd88</u> |  |  |
| とやま河川メール配信システム                                                                                                    |  |  |
| √ 返信 → 転送                                                                                                    |  |  |

#### (4)利用規約を確認

利用規約をご確認いただき、よろしければ「同意する」ボタンをクリックします。

| とやま河川メール配信システム標準                                                                                                    | i 大 |
|----------------------------------------------------------------------------------------------------|-----|
| 利用規約同意確認                                                                                                    |     |
| 第1条 (利用規約)                                                                                                    | Â   |
| 1. この規約(以下「本規約」といいます)は富山県(以下「提供者」といいます)が提供する情報配信サービス(以下「本サービス」と<br>いいます)の利用に関する条件を定めたもので、本サービスの利用希望者が本サービスを利用する際の一切の行為に適用されます(以下<br>本サービスの利用者登録を行った者を、単に「利用者」といいます)。 | I   |
| 2.本サービスの利用に際しては、本規約に同意のうえご利用ください。利用者は、本規約を契約の内容とする旨の同意したときに、本規<br>約の個別の条項についても同意したものとみなされます。                                                                         |     |
| 3.本サービスは、合理的な範囲において本規約を利用者の了承を得ることなしに変更することができます。その変更は提供者が本サービス上で表示した時点より効力を持ちます。                                                                                    |     |
| 第2条(運営方針)                                                                                                    |     |
| 1 ★+→ビット利用率が広え」ア利用するために同ての主体が運営します                                                                                                    |     |
| ● 同意しない 同意する ●                                                                                                    |     |

- (5)「水位情報」を選択
  - ① チェックボックスにチェックを入れます。
  - ② 「次へ」ボタンをクリックします。

| とやま河川メール配信システム |                       | 標準大 |
|----------------|-----------------------|-----|
| 水位情報を選択してください。 |                       |     |
| 水位情報           |                       | • 1 |
|                | • <b>E</b> 2 XV • (2) |     |

(6) 受け取りたい河川の水位やダムの貯水位の情報を設定

① チェックボックスをクリックし、受信したい観測所やダム、基準値を設定します。

| とやま河川メール配信システム | 標準大 |
|----------------|-----|
| 登録情報入力         |     |
| 配信カテゴリ選択       | 1   |
| 富山市            |     |
| └ 河川 (水位)      |     |
|                |     |
| 文親橋(湯川市)       |     |
| 2 氾濫危険水位       | ۵   |
| 避難判断水位         |     |
| 2. 氾濫注意水位      |     |
| ↓ 水防団待機水位      |     |
| 白岩川            |     |

例:上記の設定の場合、上市川の水位観測所である「交観橋」での水位が「氾濫危険水位」、「避難判断水位」、 「氾濫注意水位」を超えた場合に、それぞれ配信されるメールを受け取ることができます。

※メールの配信は、河川の水位またはダムの貯水位が、基準値を超えた場合に行われます。

それぞれの基準値については、以下を参照してください。

| 配信項目 | 基準値及び内容                    |
|------|----------------------------|
| 河川水位 | ・氾濫危険水位 ・・・いつ氾濫してもおかしくない水位 |
|      | ・避難判断水位 ・・・市町村が避難情報を発表する目安 |
|      | ・氾濫注意水位 ・・・水防団が出動する目安      |
|      | ・水防団待機水位 ・・・水防団が活動準備に入る目安  |
| ダム   | 洪水調節量における貯留割合が、            |
|      | ・100%の貯水位 ・・・洪水時の最高水位      |
|      | ・80%の貯水位 ・・・緊急放流を開始する目安    |
|      | ・50%の貯水位                   |

② 画面下側の「確認画面へ」ボタンをクリックします。

| L               | 舟川ダム (入蕃町)              | $\Box$ |
|-----------------|-------------------------|--------|
|                 | □ 洪水調節容量における貯留割合100%の水位 | $\Box$ |
|                 | □ 洪水調節容量における貯留割合80%の水位  | $\Box$ |
|                 | □ 洪水調節容量における貯留割合50%の水位  | $\Box$ |
| 登録情報ス<br>メールアドレ | л<br>х                  |        |
|                 |                         |        |
|                 | ● 戻る 確認画面へ ●            |        |

# (7) 登録情報を確認

| とやま河川メール配信システム                                                                                                    |                  | 標準大 |
|----------------------------------------------------------------------------------------------------|------------------|-----|
| 登録情報確認                                                                                                    |                  |     |
| 水位情報                                                                                                    |                  |     |
| - 水位情報                                                                                                    |                  |     |
| 配信カテゴリ                                                                                                    |                  |     |
| <ul> <li>・ 富山市         <ul> <li>「河川(水位)</li> <li>上市川</li> <li>上市川</li> <li>文観橋(滑川市)</li> <li>迎濫危険水位</li> <li>遅難判断水位</li> <li>辺濫注意水位</li> </ul> </li> <li>登録情報         <ul> <li>メールアドレス</li> </ul> </li> </ul> | 戻る 登録 〇          |     |
| とやま河川メール配信システム                                                                                                    |                  | 標準大 |
| 登録完了                                                                                                    |                  |     |
| ご登録ありがとうございました。                                                                                                    |                  |     |
|                                                                                                    | <b>ロ</b> トップページへ |     |

登録情報をご確認いただき、よろしければ「登録」ボタンをクリックします。

# (8) 登録完了メールの受信を確認

以下のような登録完了メールが受信していることを確認してください。(受信確認をもって作業終了となります)

| 登録完了                                                                                                    |         |
|----------------------------------------------------------------------------------------------------|---------|
| 8  富山県 < toyama-pref@sg-p.jp ><br>宛先:                                                                                                    | ☺ ᡪ « ৫ |
| 登録しました。 申し込みました。 ログインできました。                                                                                                    |         |
| 登録の手続きが完了しました。                                                                                                    |         |
| <br>登録の変更・解除は下記ページの案内をご確認ください。<br>・スマートフォン/パソコンをご利用の方はこちらから。<br><u>https://plus.sugumail.com/usr/toyama-pref/home</u><br>・フィーチャーフォンをご利用の方はこちらから。<br><u>https://m.sugumail.com/m/toyama-pref/home</u> |         |
| とやま河川X-ル配信システム<br><> 返信 → 転送                                                                                                    |         |

# 3 登録内容の変更・登録解除手順

P1~P2の『登録手順2(1)~(3)』により、登録内容の確認画面を開き、変更したい内容に応じて「編集」ボタン等を押して手続きを進めてください。

■配信カテゴリを変更する場合・・・①
 ■受信するメールアドレスを変更する場合・・・②
 ■メール配信を解除する場合・・・③

| 登録内容                                                                                                    |
|----------------------------------------------------------------------------------------------------|
| 配信カテゴリ                                                                                                    |
| <ul> <li>富山市</li> <li>河川(水位)</li> <li>「白岩川</li> <li>「 白岩川</li> <li>「 交益橋(上市町))</li> <li>「 氾濫危険水位</li> </ul> |
| 水位情報                                                                                                    |
| <ul> <li>水位情報</li> </ul>                                                                                    |
| 配信先                                                                                                    |
| ×ール<br>編集<br>②                                                                                              |
| 登録情報                                                                                                    |
|                                                                                                    |